## How to download the firmware to the GW-7553 module?

Step 1: Download the newest firmware (7553vxx.exe & autoexec.bat) at

ftp://ftp.icpdas.com.tw/pub/cd/fieldbus\_cd/profibus/gateway/gw-7553/firmware/

Step 2: Open the cover of GW-7553

Step 3: Close the initial pin 2, 3 (JP1) and flash protection pin 1, 2 (JP2) by jumper

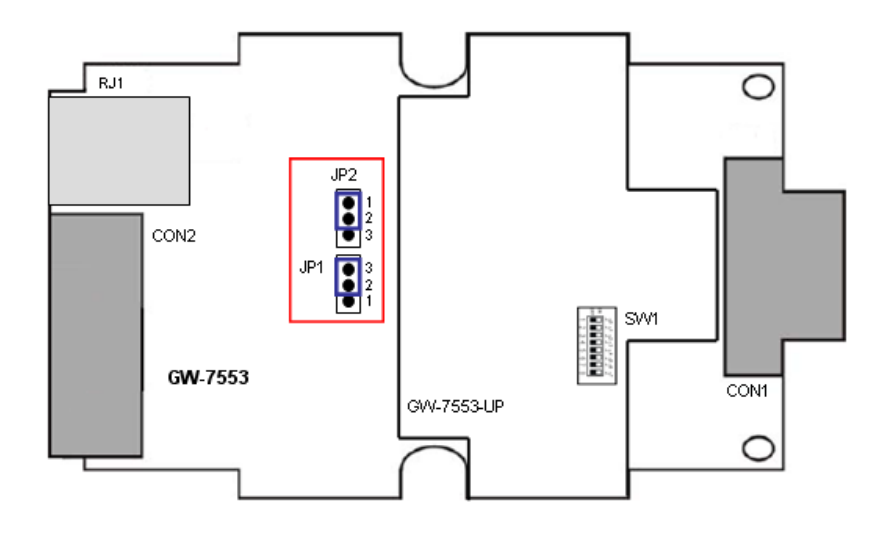

Step 4: Connect the power supply

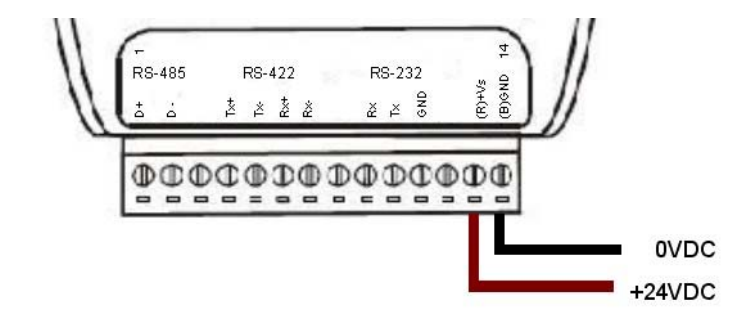

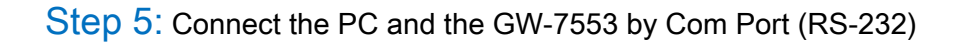

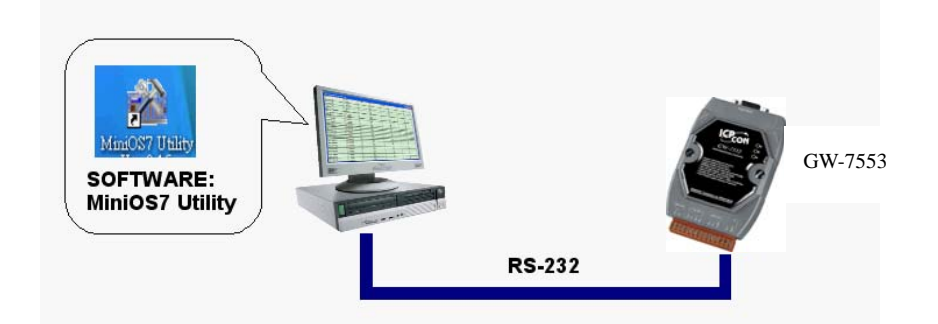

Step 6: Turn the power on

Step 7: Run MiniOS7 utility in the PC (You can download MiniOS7 Utility at <a href="http://ftp.icpdas.com.tw/pub/cd/8000cd/napdos/minios7/utility/minios7\_utility/">http://ftp.icpdas.com.tw/pub/cd/8000cd/napdos/minios7/utility/</a> )

Step 8: Connect MiniOS7 Utility and the GW-7553 by click the connection button.

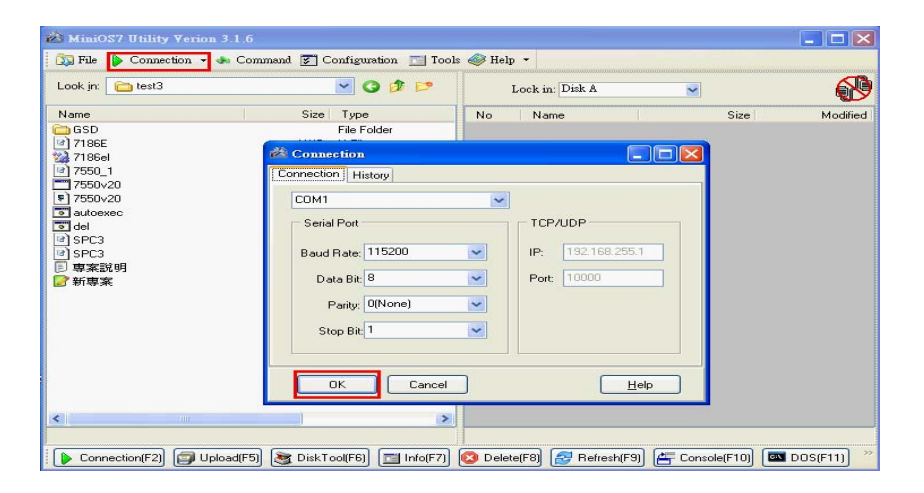

Step 9: Erase 7553vxx.exe & autoexec.bat

| 😹 Minio57 Utility Verion 3.2.1                                    |                                                                    |                                                                                                  |                               |                                                          |                      |                                                             |  |  |
|-------------------------------------------------------------------|--------------------------------------------------------------------|--------------------------------------------------------------------------------------------------|-------------------------------|----------------------------------------------------------|----------------------|-------------------------------------------------------------|--|--|
| 🔯 File 🕨 Connection + 🐟 Commant 😰 Configuration 🛅 Tools 🛷 Help +  |                                                                    |                                                                                                  |                               |                                                          |                      |                                                             |  |  |
| Look jn: 🛅 V11                                                    | 🔽 🔇 🤣 📂                                                            |                                                                                                  | Lock in: Disk A               | ✓ 376,329 bytes av                                       | ailable              | e <sup>rte</sup>                                            |  |  |
| Name<br>7 186wu iai<br>7 185wu iai<br>7552v11.52E<br>autoewee bat | Size Type<br>90K8 應用程式<br>1K6 總用程式<br>00K8 應用程式<br>1K8 MS-DOS 赴次檔案 | Modified<br>2009/4/18 T + 01-19<br>2009/1/30 L + 09<br>2009/106 T + 02-52<br>2009/6/11 T + 03.02 | No Name                       | Run<br>Run with parameters<br>Rest MiniS F4<br>Enwe Dick | Size<br>82.316<br>11 | Modfied<br>2008/6/11 174-03:52:00<br>2008/6/11 174-03:52:29 |  |  |
|                                                                   |                                                                    |                                                                                                  | i7186EX>COM1, 2 files(s) 82,3 | 127 bytes                                                |                      |                                                             |  |  |
| 🕨 Connection(F2) 🗐 Upload(F                                       | 5) 💐 DiskTool(F6) 🛅 Info(F7)                                       | 🔯 Delete(F8) 🛃 Refres                                                                            | n(F9) 📇 Console(F10) 📼        | DOS(F11) 🚧 Search(F12)                                   |                      |                                                             |  |  |

| Step | 10: Select the new firmware | (7553vxx.exe) | and autoexec.bat and upload |
|------|-----------------------------|---------------|-----------------------------|
|------|-----------------------------|---------------|-----------------------------|

| 🚵 MiniOS7 Utility Ferion 3.2.1                                   |                               |                            |          |                 |            |                         |          |  |
|------------------------------------------------------------------|-------------------------------|----------------------------|----------|-----------------|------------|-------------------------|----------|--|
| 🕼 File 🆕 Connection 👻 🐟 Command 😰 Configuration 🛅 Tools 🥔 Help 🔹 |                               |                            |          |                 |            |                         |          |  |
| Look in: 🛅 V13                                                   | 💌 G 🌶 🖻                       |                            |          | Lock in: Disk A | A 💌        | 458,720 bytes available | ł        |  |
| Name                                                             | Size Type                     | Modified                   | No       | Name            |            | Size                    | Modified |  |
| 7188xw.exe                                                       | 90KB 應用程式                     | 2008/4/18下午 01:19          |          |                 |            |                         |          |  |
| 7188xw.ini                                                       | 1KB 組態設定値                     | 2009/11/30 上午 09:          |          |                 |            |                         |          |  |
| 7552v13.exe                                                      | 80KB 應用程式                     | 2009/7/10 上午 07:53         |          |                 |            |                         |          |  |
| autoexec.bat                                                     | <u>U</u> pload                | F5 9///10 <u>F</u> + 0/:53 |          |                 |            |                         |          |  |
|                                                                  | Upload & Execute[RAM]         |                            |          |                 |            |                         |          |  |
|                                                                  | Up <u>d</u> ate MiniOS7 Image |                            |          |                 |            |                         |          |  |
|                                                                  | DOS                           | F11                        |          |                 |            |                         |          |  |
|                                                                  |                               |                            |          |                 |            |                         |          |  |
|                                                                  |                               |                            |          |                 |            |                         |          |  |
|                                                                  |                               |                            |          |                 |            |                         |          |  |
|                                                                  |                               |                            |          |                 |            |                         |          |  |
|                                                                  |                               |                            |          |                 |            |                         |          |  |
|                                                                  |                               |                            |          |                 |            |                         |          |  |
|                                                                  |                               |                            |          |                 |            |                         |          |  |
|                                                                  |                               |                            |          |                 |            |                         |          |  |
|                                                                  |                               |                            |          |                 |            |                         |          |  |
|                                                                  |                               |                            |          |                 |            |                         |          |  |
|                                                                  |                               |                            |          |                 |            |                         |          |  |
|                                                                  |                               |                            |          |                 |            |                         |          |  |
|                                                                  |                               |                            |          |                 |            |                         |          |  |
|                                                                  |                               |                            |          |                 |            |                         |          |  |
|                                                                  |                               |                            |          |                 |            |                         |          |  |
|                                                                  |                               |                            |          |                 |            |                         |          |  |
| <                                                                |                               | >                          |          |                 |            |                         |          |  |
|                                                                  |                               |                            | i7186EX: | COM1, 0 files(s | s) O bytes |                         |          |  |
| 🕞 Connection(F2) 🗊 Upload(F5) 📚                                  | DiskTool(F6)                  | 🔞 Delete(F8) 🛃 Refresh(I   | 9) 🚝     | Console(F10)    | 🔤 DOS(F11) | 🔹 Search(F12)           |          |  |

Step 11: Complete download the firmware

| Mini/087 Hillity Verion 3.2.1          |              |             |                      |           |              |                  |                 |    |                         |      |                       |
|----------------------------------------|--------------|-------------|----------------------|-----------|--------------|------------------|-----------------|----|-------------------------|------|-----------------------|
|                                        |              |             |                      |           |              |                  |                 |    |                         |      |                       |
| Commentant Commentant - tools - reth - |              |             |                      |           |              |                  |                 |    |                         |      |                       |
| Look jn: 🛅 firmware                    |              | 3 🕸 🖻       |                      |           |              | Lock in: Disk A  |                 | ~  | 256,393 bytes available | e    | đ                     |
| Name                                   | Size         | Туре        | Modified             | $\square$ | No           | Name             |                 | I. | S                       | bize | Modified              |
| 🚾 7188xw.exe                           | 90KB         | 應用程式        | 2008/4/18下午 01:19    |           | <b>  </b> 0  | 7553v12.exe      |                 |    | 202,2                   | 252  | 2009/9/10 上午 09:00:00 |
| 💌 7188xw.ini                           | 1KB          | 組態設定値       | 2009/11/30 上午 09:    |           | <b>   </b> 1 | autoexec.bal     | t               |    |                         | 11   | 2009/9/10 上午 09:00:00 |
| 7553v12.exe                            | 197KB        | 應用程式        | 2009/9/10上午 09:00    |           |              |                  |                 |    |                         |      |                       |
| 💽 autoexec.bat                         | 1KB          | MS-DOS 批次檔案 | 2009/9/10 上午 09:00   | Н         |              |                  |                 |    |                         |      |                       |
|                                        |              |             |                      |           |              |                  |                 |    |                         |      |                       |
|                                        |              |             |                      |           |              |                  |                 |    |                         |      |                       |
|                                        |              |             |                      |           |              |                  |                 |    |                         |      |                       |
|                                        |              |             |                      |           |              |                  |                 |    |                         |      |                       |
|                                        |              |             |                      |           |              |                  |                 |    |                         |      |                       |
|                                        |              |             |                      |           |              |                  |                 |    |                         |      |                       |
|                                        |              |             |                      |           |              |                  |                 |    |                         |      |                       |
|                                        |              |             |                      |           |              |                  |                 |    |                         |      |                       |
|                                        |              |             |                      |           |              |                  |                 |    |                         |      |                       |
|                                        |              |             |                      |           |              |                  |                 |    |                         |      |                       |
|                                        |              |             |                      |           |              |                  |                 |    |                         |      |                       |
|                                        |              |             |                      |           |              |                  |                 |    |                         |      |                       |
|                                        |              |             |                      |           |              |                  |                 |    |                         |      |                       |
|                                        |              |             |                      |           |              |                  |                 |    |                         |      |                       |
|                                        |              |             |                      |           |              |                  |                 |    |                         |      |                       |
|                                        |              |             |                      |           |              |                  |                 |    |                         |      |                       |
|                                        |              |             |                      |           |              |                  |                 |    |                         |      |                       |
|                                        |              |             |                      |           |              |                  |                 |    |                         |      |                       |
|                                        |              |             |                      |           |              |                  |                 |    |                         |      |                       |
|                                        |              |             |                      |           |              |                  |                 |    |                         |      |                       |
|                                        |              |             |                      |           |              |                  |                 |    |                         |      |                       |
|                                        |              |             |                      |           |              |                  |                 |    |                         |      |                       |
|                                        |              |             |                      |           |              |                  |                 |    |                         |      |                       |
| <                                      |              |             | >                    |           |              |                  |                 |    |                         |      |                       |
|                                        |              |             |                      | i         | 7186E×       | >COM1, 2 files(s | ) 202,263 bytes |    |                         |      |                       |
|                                        |              |             |                      |           | o) (#=       | C                | Dec(511)        | A  | A. C                    |      |                       |
| Connection(F2) Upload(F                | oj 🦉 Disk Fi |             | Uelete(F8) 🔂 Hefresi | n(F       | J) 🔁         | Console(FIU)     |                 | 6  | g Search(F12)           |      |                       |

## Step 12: Turn the power off

Step 13: Close the initial pin 2, 3 (JP1) and flash protection pin 1, 2 (JP2) by jumper

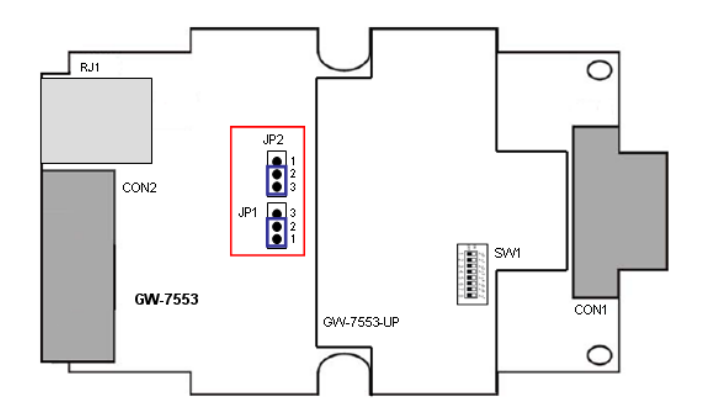

Step 14: Close the cover of GW-7553